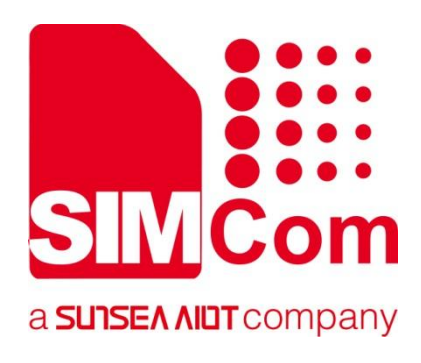

# SIM7672X & SIM7652X Series\_SSL\_Application Note

**LTE Module** 

**SIMCom Wireless Solutions Limited** 

SIMCom Headquarters Building, Building 3, No. 289 Linhong Road, Changning District, Shanghai P.R. China Tel: 86-21-31575100 support@simcom.com www.simcom.com

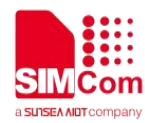

| Document Title: | SIM7672X & SIM7652X Series_SSL_Application Note |
|-----------------|-------------------------------------------------|
| Version:        | 1.00                                            |
| Date:           | 2023.05.22                                      |
| Status:         | Released                                        |

#### GENERAL NOTES

SIMCOM OFFERS THIS INFORMATION AS A SERVICE TO ITS CUSTOMERS, TO SUPPORT APPLICATION AND ENGINEERING EFFORTS THAT USE THE PRODUCTS DESIGNED BY SIMCOM. THE INFORMATION PROVIDED IS BASED UPON REQUIREMENTS SPECIFICALLY PROVIDED TO SIMCOM BY THE CUSTOMERS. SIMCOM HAS NOT UNDERTAKEN ANY INDEPENDENT SEARCH FOR ADDITIONAL RELEVANT INFORMATION, INCLUDING ANY INFORMATION THAT MAY BE IN THE CUSTOMER'S POSSESSION. FURTHERMORE, SYSTEM VALIDATION OF THIS PRODUCT DESIGNED BY SIMCOM WITHIN A LARGER ELECTRONIC SYSTEM REMAINS THE RESPONSIBILITY OF THE CUSTOMER OR THE CUSTOMER'S SYSTEM INTEGRATOR. ALL SPECIFICATIONS SUPPLIED HEREIN ARE SUBJECT TO CHANGE.

#### COPYRIGHT

THIS DOCUMENT CONTAINS PROPRIETARY TECHNICAL INFORMATION WHICH IS THE PROPERTY OF SIMCOM WIRELESS SOLUTIONS LIMITED COPYING, TO OTHERS AND USING THIS DOCUMENT, ARE FORBIDDEN WITHOUT EXPRESS AUTHORITY BY SIMCOM. OFFENDERS ARE LIABLE TO THE PAYMENT OF INDEMNIFICATIONS. ALL RIGHTS RESERVED BY SIMCOM IN THE PROPRIETARY TECHNICAL INFORMATION , INCLUDING BUT NOT LIMITED TO REGISTRATION GRANTING OF A PATENT, A UTILITY MODEL OR DESIGN. ALL SPECIFICATION SUPPLIED HEREIN ARE SUBJECT TO CHANGE WITHOUT NOTICE AT ANY TIME.

#### SIMCom Wireless Solutions Limited

SIMCom Headquarters Building, Building 3, No. 289 Linhong Road, Changning District, Shanghai P.R. China Tel: +86 21 31575100 Email: simcom@simcom.com

#### For more information, please visit:

https://www.simcom.com/technical\_files.html

For technical support, or to report documentation errors, please visit: https://www.simcom.com/online\_questions.html or email to: support@simcom.com

Copyright © 2023 SIMCom Wireless Solutions Limited All Rights Reserved.

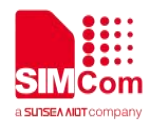

## **About Document**

## **Version History**

| Version | Date       | Owner | Description |
|---------|------------|-------|-------------|
| V1.00   | 2023.05.22 |       | New version |
| G       |            |       |             |
|         |            |       |             |

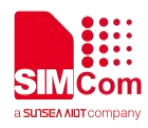

## Scope

Based on module AT command manual, this document will introduce SSL application process. Developers could understand and develop application quickly and efficiently based on this document. This document applies to SIM7672X Series, SIM7652X Series.

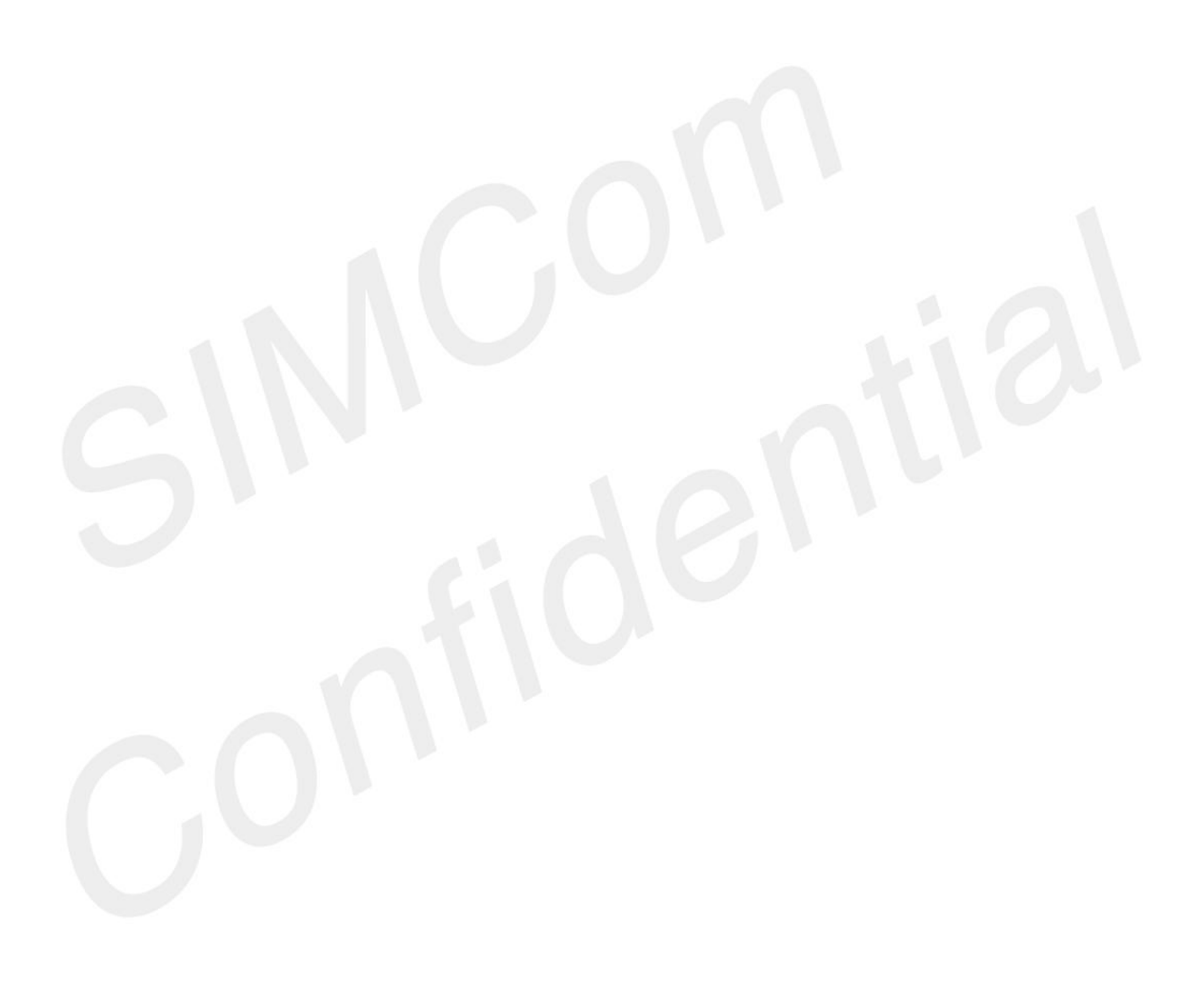

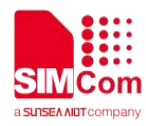

## Contents

| Ak | bout Document                                                           | 2  |
|----|-------------------------------------------------------------------------|----|
|    | Version History                                                         | 2  |
|    | Scope                                                                   | 3  |
| Co | ontents                                                                 | 4  |
| 1  | Introduction                                                            | 6  |
|    | 1.1 Purpose of the document                                             | 6  |
|    | 1.2 Related documents                                                   | 6  |
|    | 1.3 Conventions and abbreviations                                       | 6  |
|    | 1.4 The process of Using SSL AT Commands                                | 7  |
|    | 1.5 Error Handling                                                      | 8  |
|    | 1.5.1 Executing SSL AT Commands Fails                                   | 8  |
| 2  | AT Commands for SSL                                                     | 9  |
|    | 2.1 Overview of AT Commands for SSL                                     | 9  |
|    | 2.2 Detailed Description of AT Commands for SSL                         | 10 |
|    | 2.2.1 AT+CSSLCFG Configure the SSL Context                              | 10 |
|    | 2.2.2 AT+CCERTDOWN Download certificate into the module                 | 14 |
|    | 2.2.3 AT+CCERTLIST List certificates                                    | 15 |
|    | 2.2.4 AT+CCERTDELE Delete certificates                                  | 15 |
|    | 2.2.5 AT+CCHSET Configure the report mode of sending and receiving data | 16 |
|    | 2.2.6 AT+CCHMODE Configure the mode of sending and receiving data       | 17 |
|    | 2.2.7 AT+CCHSTART Start SSL service                                     | 19 |
|    | 2.2.8 AT+CCHSTOP Stop SSL service                                       | 19 |
|    | 2.2.9 AT+CCHADDR Get the IPv4 address                                   | 20 |
|    | 2.2.10 AT+CCHSSLCFG Set the SSL context                                 | 21 |
|    | 2.2.11 AT+CCHCFG Configure the Client Context                           |    |
|    | 2.2.12 AT+CCHOPEN Connect to server                                     | 24 |
|    | 2.2.13 AT+CCHCLOSE Disconnect from server                               |    |
|    | 2.2.14 AT+CCHSEND Send data to server                                   |    |
|    | 2.2.15 AT+CCHRECV Read the cached data that received from the server    | 28 |
|    | 2.2.16 AT+CCERTMOVE Move the cert from file system to cert content      | 31 |
| 3  | SSL Examples                                                            | 32 |
|    | 3.1 Download certificate into module                                    |    |
|    | 3.2 Access to TCP server                                                |    |
|    | 3.3 Access to SSL/TLS server (not verify server and client)             | 35 |
|    | 3.4 Access to SSL/TLS server (only verify the server)                   |    |
|    | 3.5 Access to SSL/TLS server (verify server and client)                 |    |
|    | 3.6 Access to SSL/TLS server (only verify the client)                   | 42 |

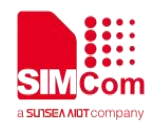

| 3.7 Access to SSL/TLS server in transparent mode |                                                                                                    |
|--------------------------------------------------|----------------------------------------------------------------------------------------------------|
| Appendix                                         |                                                                                                    |
| 4.1 Result codes and unsolicited codes           |                                                                                                    |
| 4.1.1 Command result <err> codes</err>           |                                                                                                    |
| 4.1.2 Unsolicited result codes                   |                                                                                                    |
|                                                  | <ul> <li>3.7 Access to SSL/TLS server in transparent mode</li> <li>Appendix</li> <li>4.1 Result codes and unsolicited codes</li> <li>4.1.1 Command result <err> codes</err></li> <li>4.1.2 Unsolicited result codes</li> </ul> |

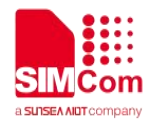

## 1 Introduction

## 1.1 Purpose of the document

Based on module AT command manual, this document will introduce SSL application process. Developers could understand and develop application quickly and efficiently based on this document.

### **1.2 Related documents**

[1] SIM7672X & SIM7652X Series\_AT Command Manual.

## 1.3 Conventions and abbreviations

PDP Packet Data Protocol; SSL Security Socket Layer; URC Unsolicited result codes; DNS Domain Name Server;

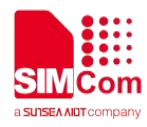

## 1.4 The process of Using SSL AT Commands

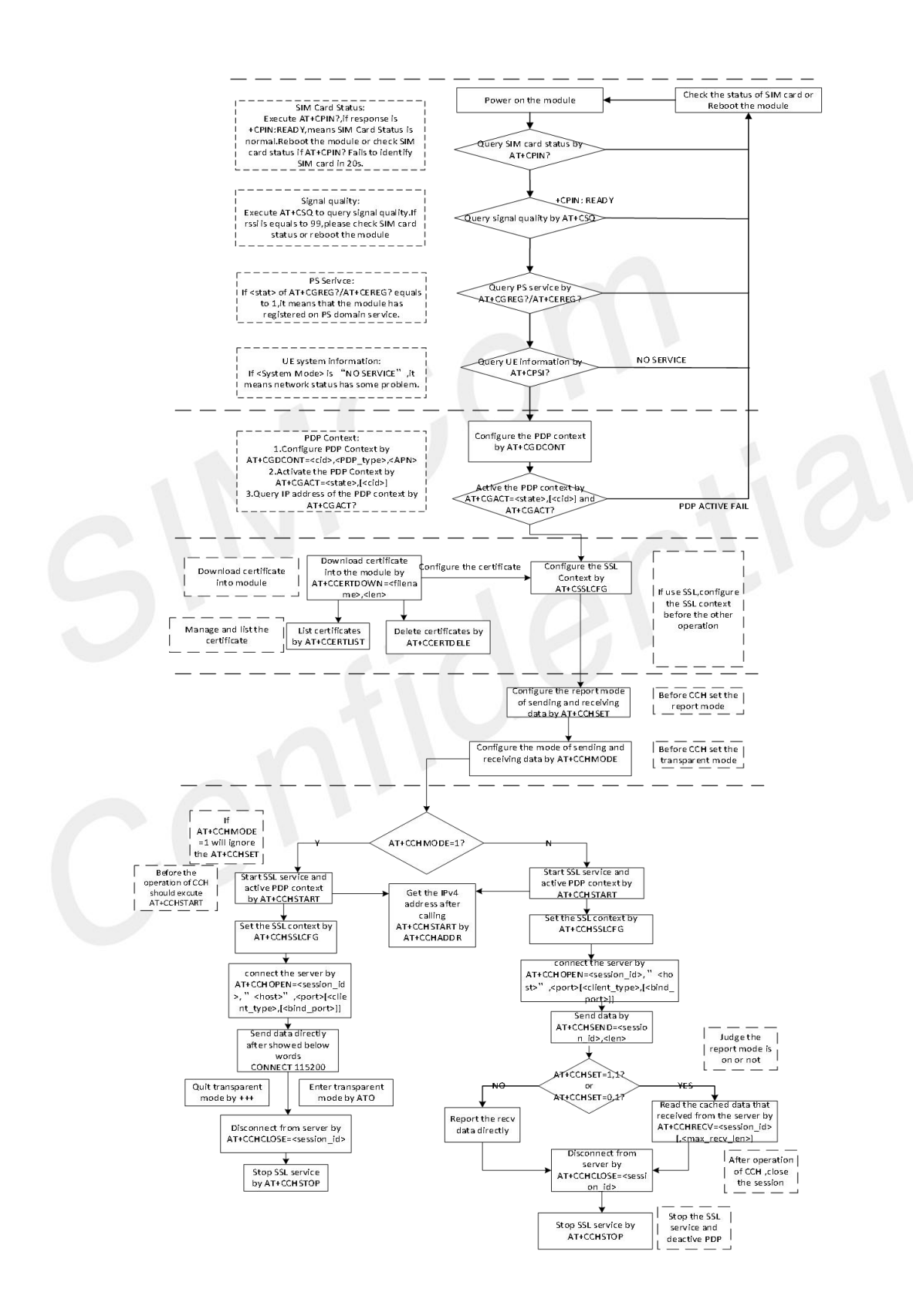

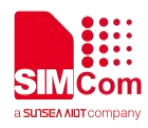

## 1.5 Error Handling

#### 1.5.1 Executing SSL AT Commands Fails

If it is failed to open SSL connection, please check the following aspects:

1. Query the status of the specified PDP context by *AT+CGACT*? command to check whether the specified PDP context has been activated.

2. Please check the SSL configuration by **AT+CSSLCFG?** command, especially the SSL version and cipher suite.

3. When the CCHXXX: <err> is not 0, it indicates an error code replied from CCH server.

For more details, please refer to SIM7672X & SIM7652X Series\_AT Command Manual.

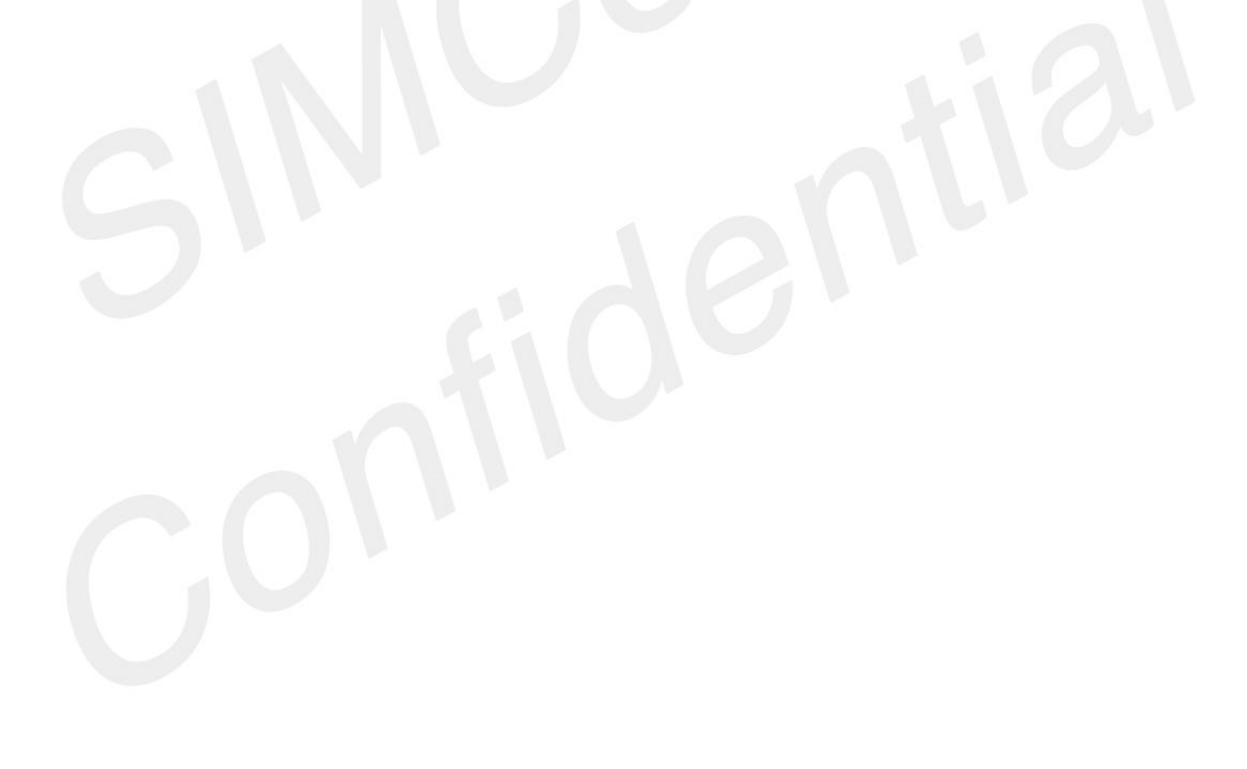

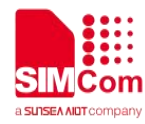

## **2 AT Commands for SSL**

## 2.1 Overview of AT Commands for SSL

| Command      | Description                                             |  |
|--------------|---------------------------------------------------------|--|
| AT+CSSLCFG   | Configure the SSL Context                               |  |
| AT+CCERTDOWN | Download certificate into the module                    |  |
| AT+CCERTLIST | List certificates                                       |  |
| AT+CCERTDELE | Delete certificates                                     |  |
| AT+CCHSET    | Configure the report mode of sending and receiving data |  |
| AT+CCHMODE   | Configure the mode of sending and receiving data        |  |
| AT+CCHSTART  | Start SSL service                                       |  |
| AT+CCHSTOP   | Stop SSL service                                        |  |
| AT+CCHADDR   | Get the IPv4 address                                    |  |
| AT+CCHSSLCFG | Set the SSL context                                     |  |
| AT+CCHCFG    | Configure the Client Context                            |  |
| AT+CCHOPEN   | Connect to server                                       |  |
| AT+CCHCLOSE  | Disconnect from server                                  |  |
| AT+CCHSEND   | Send data to server                                     |  |
| AT+CCHRECV   | Read the cached data that received from the server      |  |
| AT+CCERTMOVE | Move the cert from file system to cert content          |  |

For more detailed information, please refer to SIM7672X & SIM7652X Series\_AT Command Manual.

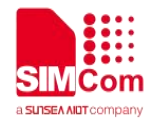

## 2.2 Detailed Description of AT Commands for SSL

#### 2.2.1 AT+CSSLCFG Configure the SSL Context

| AT+CSSLCFG Configure t                                                                                                    | he SSL Context                                                                                                    |
|----------------------------------------------------------------------------------------------------|----------------------------------------------------------------------------------------------------|
| Test Command<br>AT+CSSLCFG=?                                                                                                    | Response         +CSSLCFG: "sslversion",(0-9),(0-4)         +CSSLCFG: "authmode",(0-9),(0-3)         +CSSLCFG: "ignorelocaltime",(0-9),(0,1)         +CSSLCFG: "negotiatetime",(0-9),(10-300)         +CSSLCFG: "cacert",(0-9),(5-108)         +CSSLCFG: "clientkey",(0-9),(5-108)         +CSSLCFG: "clientkey",(0-9),(5-108)         +CSSLCFG: "enableSNI",(0-9),(0,1)                                                                                                    |
| Read Command<br>AT+CSSLCFG?                                                                                                    | Response<br>+CSSLCFG:<br>0, <sslversion>,<authmode>,<ignoreltime>,<negotiatetime>,<ca<br>_file&gt;,<clientcert_file>,<clientkey_file>,<enablesni><br/>+CSSLCFG:<br/>1,<sslversion>,<authmode>,<ignoreltime>,<negotiatetime>,<ca<br>_file&gt;,<clientcert_file>,<clientkey_file>,<enablesni><br/><br/>+CSSLCFG:<br/>9,<sslversion>,<authmode>,<ignoreltime>,<negotiatetime>,<ca<br>_file&gt;,<clientcert_file>,<clientkey_file>,<enablesni><br/>OK</enablesni></clientkey_file></clientcert_file></ca<br></negotiatetime></ignoreltime></authmode></sslversion></enablesni></clientkey_file></clientcert_file></ca<br></negotiatetime></ignoreltime></authmode></sslversion></enablesni></clientkey_file></clientcert_file></ca<br></negotiatetime></ignoreltime></authmode></sslversion> |
| Write Command<br>/*Query the configuration of the<br>specified SSL context*/<br>AT+CSSLCFG= <ssl_ctx_inde<br>x&gt;</ssl_ctx_inde<br> | Response<br>+CSSLCFG:<br><ssl_ctxindex>,<sslversion>,<authmode>,<ignoreltime>,<nego<br>tiatetime&gt;,<ca_file>,<clientcert_file>,<clientkey_file>,<enables<br>NI&gt;</enables<br></clientkey_file></clientcert_file></ca_file></nego<br></ignoreltime></authmode></sslversion></ssl_ctxindex>                                                                                                    |
| Write Command<br>/*Configure the version of the<br>specified SSL context*/<br>AT+CSSLCFG="sslversion",<                              | Response<br>1)If successfully:<br><b>OK</b><br>2)If failed:                                                                                                    |

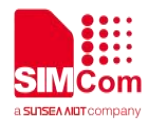

| ssl_ctx_index>, <sslversion></sslversion>                                     | ERROR              |
|-------------------------------------------------------------------------------|--------------------|
| Write Command                                                                 | Response           |
| /*Configure the authentication                                                | 1)If successfully: |
| mode of the specified SSL                                                     | ОК                 |
| context*/                                                                     | 2)If failed:       |
| AT+CSSLCFG="authmode",<                                                       | ERROR              |
| ssl_ctx_index>, <authmode></authmode>                                         |                    |
| Write Command                                                                 | Response           |
| /*Configure the ignore local time                                             | 1)If successfully: |
| flag of the specified SSL                                                     | ОК                 |
| context*/                                                                     | 2)If failed:       |
| AT+CSSLCFG="ignorelocalti                                                     | ERROR              |
| me", <ssl_ctx_index>,<ignorel< td=""><td></td></ignorel<></ssl_ctx_index>     |                    |
| time>                                                                         |                    |
| Write Command                                                                 | Response           |
| /*Configure the negotiate                                                     | 1)If successfully: |
| timeout value of the specified                                                | ОК                 |
| SSL context*/                                                                 | 2)If failed:       |
| AT+CSSLCFG="negotiatetime                                                     | ERROR              |
| ", <ssl_ctx_index>,<negotiatet< td=""><td></td></negotiatet<></ssl_ctx_index> |                    |
| ime>                                                                          |                    |
| Write Command                                                                 | Response           |
| /*Configure the server root CA of                                             | 1)If successfully: |
| the specified SSL context*/                                                   | ОК                 |
| AT+CSSLCFG="cacert", <ssl_< td=""><td>2)If failed:</td></ssl_<>               | 2)If failed:       |
| ctx_index>, <ca_file></ca_file>                                               | ERROR              |
| Write Command                                                                 | Response           |
| /*Configure the client certificate                                            | 1)If successfully: |
| of the specified SSL context*/                                                | ОК                 |
| AT+CSSLCFG="clientcert", <s< td=""><td>2)If failed:</td></s<>                 | 2)If failed:       |
| sl_ctx_index>, <clientcert_file< td=""><td>ERROR</td></clientcert_file<>      | ERROR              |
| >                                                                             |                    |
| Write Command                                                                 | Response           |
| /*Configure the client key of the                                             | 1)If successfully: |
| specified SSL context*/                                                       | ОК                 |
| AT+CSSLCFG="clientkey", <s< td=""><td>2)If failed:</td></s<>                  | 2)If failed:       |
| sl_ctx_index>, <clientkey_file></clientkey_file>                              | ERROR              |
| Write Command                                                                 | Response           |
| /*Configure the enableSNI flag                                                | 1)If successfully: |
| of the specified SSL context */                                               | OK                 |
| AT+CSSLCFG="enableSNI",<                                                      | 2)If failed:       |
| ssl_ctx_index>, <enablesni_fl< td=""><td>ERROR</td></enablesni_fl<>           | ERROR              |
| ag>                                                                           |                    |
| Parameter Saving Mode                                                         | -                  |
| Max Response Time                                                             | 120000ms           |

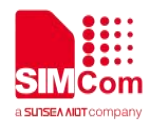

Reference

#### **Defined Values**

-

| <ssl_ctx_index></ssl_ctx_index>     | The SSL context ID. The range is 0-9.                                                                                                    |  |
|-------------------------------------|----------------------------------------------------------------------------------------------------|--|
| <ssiversion></ssiversion>           | <ul> <li>The SSL version, the default value is 4.</li> <li>SSL3.0</li> <li>TLS1.0</li> <li>TLS1.1</li> <li>TLS1.2</li> <li>All</li> <li>The configured version should be support by server. So you should use the default value if you are not sure that the version which the server supported.</li> </ul>                                                                                                    |  |
| <authmode></authmode>               | <ul> <li>The authentication mode, the default value is 0.</li> <li>0 no authentication.</li> <li>1 server authentication. It needs the root CA of the server.</li> <li>2 server and client authentication. It needs the root CA of the server, the cert and key of the client. (If the server does not need to authenticate the client, it is equivalent to value 1.)</li> <li>3 client authentication and no server authentication. It needs the cert and key of the client. ((If the server does not need to authenticate the client, it is equivalent to value 0.)</li> </ul> |  |
| <ignoreltime></ignoreltime>         | <ul> <li>The flag to indicate how to deal with expired certificate, the default value is 1.</li> <li>0 care about time check for certification.</li> <li>1 ignore time check for certification</li> <li>When set the value to 0, it need to set the right current date and time by <i>AT+CCLK</i> when need SSL certification.</li> </ul>                                                                                                    |  |
| <negotiatetime></negotiatetime>     | The timeout value used in SSL negotiate stage. The range is 10-300 seconds. The default value is 300.                                                                                                    |  |
| <ca_file></ca_file>                 | <ul> <li>The root CA file name of SSL context. The file name must have type like ".pem" or ".der".</li> <li>The SIM76XX: The length of filename is from 5 to 55 bytes.</li> <li>There are two ways to download certificate files to module:</li> <li>1. By <i>AT+CCERTDOWN</i>.</li> <li>2. By FTPS or HTTPS commands. Please refer to Chapter 4.1.1 of this document.</li> </ul>                                                                                                    |  |
| <clientcert_file></clientcert_file> | The client cert file name of SSL context. The file name must have type like ".pem" or ".der".<br>The SIM76XX: The length of filename is from 5 to 55 bytes.                                                                                                    |  |

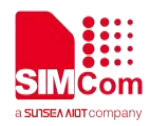

|                                   | <ul> <li>There are two ways to download certificate files to module:</li> <li>1. By <i>AT+CCERTDOWN</i>.</li> <li>2. By FTPS or HTTPS commands. Please refer to Chapter 4.1.1 of this document.</li> </ul> |
|-----------------------------------|----------------------------------------------------------------------------------------------------|
| <clientkey_file></clientkey_file> | The client key file name of SSL context. The file name must have type like ".pem" or ".der".<br>The length of filename is from 5 to 55 bytes.                                                              |
|                                   | <ul> <li>There are two ways to download certificate files to module:</li> <li>1. By <i>AT+CCERTDOWN</i>.</li> <li>2. By FTPS or HTTPS commands. Please refer to Chapter 4.1.1 of this document.</li> </ul> |
| <enalbesni_flag></enalbesni_flag> | <ul><li>The flag to indicate that enable the SNI flag or not, the default value is 0.</li><li>0 not enable SNI.</li><li>1 enable SNI.</li></ul>                                                            |

#### Examples

#### AT+CSSLCFG=?

```
+CSSLCFG: "sslversion",(0-9),(0-4)
+CSSLCFG: "authmode",(0-9),(0-3)
+CSSLCFG: "ignorelocaltime",(0-9),(0,1)
+CSSLCFG: "negotiatetime",(0-9),(10-300)
+CSSLCFG: "cacert",(0-9),(5-108)
+CSSLCFG: "clientcert",(0-9),(5-108)
+CSSLCFG: "clientkey",(0-9),(5-108)
+CSSLCFG: "enableSNI",(0-9),(0,1)
```

#### ΟΚ

#### AT+CSSLCFG?

+CSSLCFG: 0,4,0,1,300,"","","",0 +CSSLCFG: 1,4,0,1,300,"","","",0 +CSSLCFG: 2,4,0,1,300,"","","",0 +CSSLCFG: 3,4,0,1,300,"","","",0 +CSSLCFG: 4,4,0,1,300,"","","",0 +CSSLCFG: 5,4,0,1,300,"","","",0 +CSSLCFG: 6,4,0,1,300,"","","",0 +CSSLCFG: 8,4,0,1,300,"","","",0 +CSSLCFG: 8,4,0,1,300,"","","",0

#### ΟΚ

AT+CSSLCFG="authmode",0,0

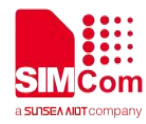

#### ΟΚ

AT+CSSLCFG=6

+CSSLCFG: 6,4,0,1,300,"","","",0

οκ

#### 2.2.2 AT+CCERTDOWN Download certificate into the module

| AT+CCERTDOWN Downloa                                                  | d certificate into the module                                                                                                    |  |
|-----------------------------------------------------------------------|----------------------------------------------------------------------------------------------------|--|
| Test Command AT+CCERTDOWN=?                                           | Response<br>+CCERTDOWN: (5-55),(1-10240)<br>OK                                                                                                    |  |
| Write Command<br>AT+CCERTDOWN= <filename>,&lt;<br/>len&gt;</filename> | Response<br>1)If it can be download:<br>><br><input data="" here=""/><br>OK<br>2)If failed:<br>ERROR                                                     |  |
| Parameter Saving Mode                                                 |                                                                                                    |  |
| Max Response Time                                                     | 120000ms                                                                                                    |  |
| Reference                                                             |                                                                                                    |  |
| Defined Values                                                        |                                                                                                    |  |
| <filename> Th<br/>".p<br/>Th</filename>                               | e name of the certificate/key file. The file name must have type like<br>em" or ".der".<br>e length of filename is from 5 to 55 bytes.                   |  |
| <len> Th<br/>Us<br/>30</len>                                          | ne length of the file data to send. The range is from 1 to 10240 bytes.<br>ser should note than every packet data should be no larger than<br>072 bytes. |  |

#### Examples

AT+CCERTDOWN=?

+CCERTDOWN: (5-108),(1-10240)

// The SIM76XX response.

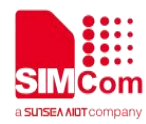

#### οκ

## AT+CCERTDOWN="Is.pem",1970

>

OK

#### 2.2.3 AT+CCERTLIST List certificates

| AT+CCERTLIST Li                 | st certificates                                                                                              |
|---------------------------------|----------------------------------------------------------------------------------------------------|
| Execute Command<br>AT+CCERTLIST | Response<br>[+CCERTLIST: <file_name><br/>[+CCERTLIST: <file_name>]<br/><br/>]<br/>OK</file_name></file_name> |
| Parameter Saving Mode           |                                                                                                    |
| Max Response Time               | 120000ms                                                                                                    |
| Reference                       |                                                                                                    |

#### **Defined Values**

<filename>

The certificate/key files which has been downloaded to the module.

#### Examples

AT+CCERTLIST

+CCERTLIST: "Is.pem"

οκ

#### 2.2.4 AT+CCERTDELE Delete certificates

| AT+CCERTDELE  | Delete certificates |       |
|---------------|---------------------|-------|
| Write Command | Res                 | oonse |

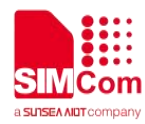

| AT+CCERTDELE= <filename></filename> | <ol> <li>If remove the file successfully:</li> <li>OK</li> <li>2) Else</li> <li>ERROR</li> </ol> |
|-------------------------------------|--------------------------------------------------------------------------------------------------|
| Parameter Saving Mode               | -                                                                                                |
| Max Response Time                   | 120000ms                                                                                         |
| Reference                           | -                                                                                                |

| <filename></filename> | The name of the certificate/key file. The file name must have type |
|-----------------------|--------------------------------------------------------------------|
|                       | like ".pem" or ".der".                                             |
|                       | The length of filename is from 5 to 55 bytes.                      |

#### Examples

#### AT+CCERTDELE="ls.pem" OK

#### 2.2.5 AT+CCHSET Configure the report mode of sending and receiving data

AT+CCHSET is used to configure the mode of sending and receiving data. It must be called before AT+CCHSTART.

| AT+CCHSET                                                                | Configure the  | report mode of sending and receiving data                                  |
|--------------------------------------------------------------------------|----------------|----------------------------------------------------------------------------|
|                                                                          |                | Response                                                                   |
| Test Command                                                             |                | +CCHSET: (0,1),(0,1)                                                       |
| AT+CCHSET=?                                                              |                |                                                                            |
|                                                                          |                | OK                                                                         |
|                                                                          |                | Response                                                                   |
| Read Command AT+CCHSET?                                                  |                | +CCHSET: <report_send_result>,<recv_mode></recv_mode></report_send_result> |
|                                                                          |                | ОК                                                                         |
|                                                                          |                | Response                                                                   |
| Write Command                                                            |                | 1)If successfully:                                                         |
| AT+CCHSET= <r< td=""><td>eport_send_res</td><td>OK</td></r<>             | eport_send_res | OK                                                                         |
| ult>[, <recv_mod< td=""><td>e&gt;]</td><td>2)If failed:</td></recv_mod<> | e>]            | 2)If failed:                                                               |
|                                                                          |                | ERROR                                                                      |
| Parameter Saving                                                         | g Mode         | -                                                                          |

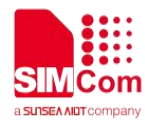

| Max Response Time | 120000ms |
|-------------------|----------|
| Reference         | -        |

| <report_send_result></report_send_result> | <ul> <li>Whether to report result of CCHSEND, the default value is 0:</li> <li>0 No.</li> <li>1 Yes. Module will report +CCHSEND: <session_id>,<err> to MCU when complete sending data.</err></session_id></li> </ul>                                                                                                    |
|-------------------------------------------|----------------------------------------------------------------------------------------------------|
| <recv_mode></recv_mode>                   | <ul> <li>The receiving mode, the default value is 0:</li> <li>0 Output the data to MCU whenever received data.</li> <li>1 Module caches the received data and notifies MCU with +CCHEVENT: <session_id>, RECV EVENT.</session_id></li> <li>MCU can use <i>AT+CCHRECV</i> to receive the cached data (only in manual receiving mode).</li> </ul> |

#### Examples

#### AT+CCHSET=?

+CCHSET: (0,1),(0,1)

#### ΟΚ

AT+CCHSET? +CCHSET: 0,0

#### ΟΚ

```
AT+CCHSET=1,1
```

οκ

#### 2.2.6 AT+CCHMODE Configure the mode of sending and receiving data

*AT+CCHMODE* is used to select transparent mode (data mode) or non-transparent mode (command mode). The default mode is non-transparent mode. This AT command must be called before calling *AT+CCHSTART*.

| AT+CCHMODE                | Configure the mode of sending and receiving data |                             |
|---------------------------|--------------------------------------------------|-----------------------------|
| Test Command AT+CCHMODE=? |                                                  | Response<br>+CCHMODE: (0,1) |

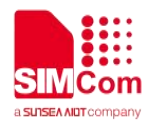

|                                            | ОК                                                            |
|--------------------------------------------|---------------------------------------------------------------|
| Read Command<br>AT+CCHMODE?                | Response<br>+CCHMODE: <mode></mode>                           |
| Write Command<br>AT+CCHMODE= <mode></mode> | Response<br>1)If successfully:<br>OK<br>2)If failed:<br>ERROR |
| Parameter Saving Mode                      | -                                                             |
| Max Response Time                          | 120000ms                                                      |
| Reference                                  | -                                                             |

<mode>

The mode value:

0 Normal

1 Transparent mode

#### Examples

AT+CCHMODE=?

+CCHMODE: (0,1)

OK

AT+CCHMODE? +CCHMODE: 0

OK AT+CCHMODE=1 OK

NOTE

There is only one session in the transparent mode, it's the first session.

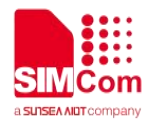

#### 2.2.7 AT+CCHSTART Start SSL service

*AT+CCHSTART* is used to start SSL service by activating PDP context. You must execute *AT+CCHSTART* before any other SSL related operations.

| AT+CCHSTART Start SSL s        | ervice                                                                                                    |
|--------------------------------|----------------------------------------------------------------------------------------------------|
| Execute Command<br>AT+CCHSTART | Response<br>1)If start SSL service successfully:<br>OK<br>+CCHSTART: 0<br>2)If failed:<br>ERROR<br>3)If failed:<br>ERROR<br>+CCHSTART: <err></err> |
| Parameter Saving Mode          |                                                                                                    |
| Max Response Time              | 120000ms                                                                                                    |
| Reference                      | · · · · · · · · · · · · · · · · · · ·                                                                                                    |

#### **Defined Values**

<err>
 The result code, please refer to chapter 4.1.1 of this document.
Examples

AT+CCHSTART

ΟΚ

+CCHSTART: 0

#### 2.2.8 AT+CCHSTOP Stop SSL service

AT+CCHSTOP is used to stop SSL service.

#### AT+CCHSTOP Stop SSL service

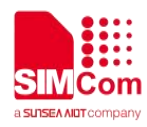

| Execute Command<br>AT+CCHSTOP | Response<br>1)If stop SSL service successfully:<br>OK<br>+CCHSTOP: 0 |
|-------------------------------|----------------------------------------------------------------------|
|                               | 2)If failed:                                                         |
|                               | ERROR                                                                |
| Parameter Saving Mode         | -                                                                    |
| Max Response Time             | 120000ms                                                             |
| Reference                     | -                                                                    |

| <err></err>      | The result code, please refer to chapter 4.1.1 of this document. |
|------------------|------------------------------------------------------------------|
|                  |                                                                  |
| Examples         |                                                                  |
| AT+CCHSTOP<br>OK |                                                                  |
| +CCHSTOP: 0      |                                                                  |
|                  |                                                                  |

## 2.2.9 AT+CCHADDR Get the IPv4 address

AT+CCHADDR is used to get the IPv4 address after calling AT+CCHSTART.

| AT+CCHADDR Get the IP         | /4 address                                                                                                    |
|-------------------------------|----------------------------------------------------------------------------------------------------|
| Execute Command<br>AT+CCHADDR | Response 1)if successfully, response +CCHADDR: <ip_address> OK 2)if pdp has not been activated, response ERROR</ip_address> |
| Parameter Saving Mode         | -                                                                                                    |
| Max Response Time             | 12000ms                                                                                                    |
| Reference                     | -                                                                                                    |

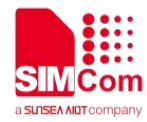

| <ip address=""></ip> | A string parameter that identifies the IPv4 address after PDP |
|----------------------|---------------------------------------------------------------|
|                      | activated.                                                    |

#### Examples

#### AT+CCHADDR

+CCHADDR: 10.43.71.130

οκ

#### 2.2.10 AT+CCHSSLCFG Set the SSL context

AT+CCHSSLCFG is used to set the SSL context which to be used in the SSL connection. It must be called before AT+CCHOPEN and after AT+CCHSTART. The setting will be cleared after AT+CCHOPEN failed or AT+CCHCLOSE.

| AT+CCHSSLCFG Set the SS                                                                       | SL context                                                                                                    |
|-----------------------------------------------------------------------------------------------|----------------------------------------------------------------------------------------------------|
| Test Command AT+CCHSSLCFG=?                                                                   | Response<br>+CCHSSLCFG: (0,1),(0-9)<br>OK                                                                                                    |
| Read Command AT+CCHSSLCFG?                                                                    | Response<br>+CCHSSLCFG: <session_id>,[<ssl_ctx_index>]<br/>+CCHSSLCFG: <session_id>,[<ssl_ctx_index>]<br/>OK</ssl_ctx_index></session_id></ssl_ctx_index></session_id> |
| Write Command<br>AT+CCHSSLCFG= <session_id><br/>,<ssl_ctx_index></ssl_ctx_index></session_id> | Response<br>1)If successfully:<br><b>OK</b><br>2)If failed:<br><b>ERROR</b>                                                                                            |
| Parameter Saving Mode                                                                         | -                                                                                                    |
| Max Response Time                                                                             | 120000ms                                                                                                    |
| Reference                                                                                     | -                                                                                                    |

#### **Defined Values**

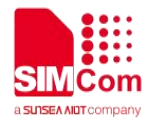

| <session_id></session_id>       | The session_id to operate. It's from 0 to 1.                        |
|---------------------------------|---------------------------------------------------------------------|
| <ssl_ctx_index></ssl_ctx_index> | The SSL context ID which will be used in the SSL                    |
|                                 | connection. Refer to the <ssl ctx="" index=""> of AT+CSSLCFG.</ssl> |

#### Examples

#### AT+CCHSSLCFG=?

+CCHSSLCFG: (0,1),(0-9)

#### οκ

```
AT+CCHSSLCFG?
+CCHSSLCFG: 0,
+CCHSSLCFG: 1,
```

#### ΟΚ

```
AT+CCHSSLCFG=0,1
```

οκ

#### NOTE

AT+CCHSSLCFG is used to set the SSL context which to be used in the SSL connection. It must be called before AT+CCHOPEN and after AT+CCHSTART. The setting will be cleared after AT+CCHOPEN failed or AT+CCHCLOSE

If you don't set the SSL context by this command before connecting to SSL/TLS server by *AT+CCHOPEN*, the CCHOPEN operation will use the SSL context as same as index <session\_id> (the 1st parameter of *AT+CCHOPEN*) when connecting to the server.

#### 2.2.11 AT+CCHCFG Configure the Client Context

AT+CCHCFG is used to set the client session context. It must be called before AT+CCHOPEN and after AT+CCHSTART. The setting will be cleared after AT+CCHOPEN failed or AT+CCHCLOSE.

| AT+CCHCFG    | Configure the | Client Context                        |
|--------------|---------------|---------------------------------------|
|              |               | Response                              |
| Test Command |               | +CCHCFG: "sendtimeout",(0-1),(60-150) |
| AT+CCHCFG=?  |               | +CCHCFG: "sslctx",(0-1),(0-9)         |

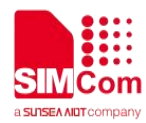

|                                                                                                    | ОК                                                                                                    |
|----------------------------------------------------------------------------------------------------|----------------------------------------------------------------------------------------------------|
| Read Command<br>AT+CCHCFG?                                                                                                    | Response<br>+CCHCFG: 0, <sendtimeout_val>,<sslctx_index><br/>+CCHCFG: 1,<sendtimeout_val>,<sslctx_index><br/>OK</sslctx_index></sendtimeout_val></sslctx_index></sendtimeout_val> |
| Write Command<br>/*Configure the timeout value of<br>the specified client when sending<br>data*/<br>AT+CCHCFG="sendtimeout", <s<br>ession_id&gt;,<sendtimeout_val></sendtimeout_val></s<br>              | Response<br>1)If successfully:<br><b>OK</b><br>2)If failed:<br><b>ERROR</b>                                                                                                    |
| Write Command<br>/*Configure the SSL context index,<br>it's as same as<br>AT+CCHSSLCFG*/<br>AT+CCHCFG="sslctx", <session<br>_id&gt;,<sslctx_index><br/>Parameter Saving Mode</sslctx_index></session<br> | Response<br>1)If successfully:<br>OK<br>2)If failed:<br>ERROR<br>-                                                                                                    |
| Max Response Time                                                                                                    | 120000ms                                                                                                    |
| Reference                                                                                                    |                                                                                                    |

| The session_id to operate. It's from 0 to 1.                                                                                    |
|----------------------------------------------------------------------------------------------------|
| The timeout value used in sending data stage. The range is 60-150 seconds. The default value is 150.                            |
| The SSL context ID which will be used in the SSL connection. Refer to the <ssl_ctx_index> of <i>AT+CSSLCFG</i>.</ssl_ctx_index> |
|                                                                                                    |

#### **Examples**

```
AT+CCHCFG=?
```

```
+CCHCFG: "sendtimeout",(0-1),(60-150)
+CCHCFG: "sslctx",(0-1),(0-9)
```

#### OK

```
AT+CCHCFG?
```

```
+CCHCFG: 0,150,0
+CCHCFG: 1,150,0
```

οκ

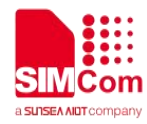

AT+CCHCFG="sendtimeout",0,120 OK AT+CCHCFG="sslctx",0,3 OK

#### 2.2.12 AT+CCHOPEN Connect to server

AT+CCHOPEN is used to connect the server.

| AT+CCHOPEN Connect to s                                                                                                    | erver                                                                                                    |
|----------------------------------------------------------------------------------------------------|----------------------------------------------------------------------------------------------------|
| Test Command<br>AT+CCHOPEN=?                                                                                                    | Response<br>+CCHOPEN: (0,1),"ADDRESS",(1-65535)[,(1-2)[,(1-65535)]]<br>OK                                                                                                    |
| Read Command<br>AT+CCHOPEN?                                                                                                    | Response<br>If connect to a server, it will show the connected information.<br>Otherwise, the connected information is empty.<br>+CCHOPEN: 0, <host>,<port>,<client_type>,<bind_port><br/>+CCHOPEN: 1,<host>,<port>,<client_type>,<bind_port></bind_port></client_type></port></host></bind_port></client_type></port></host>     |
| Write Command<br>AT+CCHOPEN= <session_id>,&lt;<br/>host&gt;,<port>[,<client_type>,[<b<br>ind_port&gt;]]</b<br></client_type></port></session_id> | Response<br>1)If connect successfully:<br>OK<br>+CCHOPEN: <session_id>,0<br/>2)If connect successfully in transparent mode:<br/>CONNECT [<text>]<br/>3)If failed:<br/>OK<br/>+CCHOPEN: <session_id>,<err><br/>4)If failed:<br/>ERROR<br/>5)If failed in transparent mode:<br/>CONNECT FAIL</err></session_id></text></session_id> |
| Parameter Saving Mode                                                                                                    | -                                                                                                    |
| Max Response Time                                                                                                    | 120000ms                                                                                                    |
| Reference                                                                                                    | -                                                                                                    |

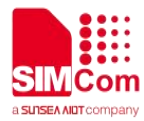

| <session_id></session_id>   | The session index to operate. It's from 0 to 1.                                                           |
|-----------------------------|----------------------------------------------------------------------------------------------------|
| <host></host>               | The server address, maximum length is 256 bytes.                                                          |
| <port></port>               | The server port which to be connected, the range is from 1 to 65535.                                      |
| <client_type></client_type> | <ul><li>The type of client, default value is 2:</li><li>1 TCP client.</li><li>2 SSL/TLS client.</li></ul> |
| <bind_port></bind_port>     | The local port for channel, the range is from 1 to 65535.                                                 |
| <text></text>               | CONNECT result code string; the string formats please refer ATX command.                                  |
| <err></err>                 | The result code: 0 is success. Other values are failure. Please refer to chapter 4.1.1 of this document.  |

#### Examples

#### AT+CCHOPEN=?

```
+CCHOPEN: (0,1),"ADDRESS",(1-65535)[,(1-2)[,(1-65535)]]
```

```
OK
AT+CCHOPEN=0,"183.230.174.137",6043,1
OK
```

```
+CCHOPEN: 0,0
AT+CCHOPEN?
+CCHOPEN: 0,"183.230.174.137",6043,1,
+CCHOPEN: 1,"",,,
```

ΟΚ

#### NOTE

If you don't set the SSL context by *AT+CCHSSLCFG* before connecting a SSL/TLS server by *AT+CCHOPEN*, it will use the <session\_id> (the 1'st parameter of *AT+CCHOPEN*) SSL context when connecting to the server.

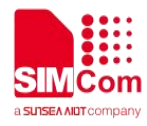

#### 2.2.13 AT+CCHCLOSE Disconnect from server

AT+CCHCLOSE is used to disconnect from the server.

| AT+CCHCLOSE Disconnect                                  | from server                                                                              |
|---------------------------------------------------------|------------------------------------------------------------------------------------------|
|                                                         | Response<br>1)If successfully:<br><b>OK</b>                                              |
| Write Command<br>AT+CCHCLOSE= <session_id></session_id> | +CCHCLOSE: <session_id>,0<br/>2)If successfully in transparent mode:<br/>OK</session_id> |
|                                                         | CLOSED<br>3)If failed:<br>ERROR                                                          |
| Parameter Saving Mode                                   | -                                                                                        |
| Max Response Time                                       | 120000ms                                                                                 |
| Reference                                               |                                                                                          |
| Defined Values                                          | . Jenu                                                                                   |

#### **Defined Values**

| <session_id></session_id> | The session index to operate. It's from 0 to 1.                 |
|---------------------------|-----------------------------------------------------------------|
| <err></err>               | The result code: 0 is success. Other values are failure. Please |
|                           | refer to chapter 4.1.1 of this document.                        |

#### Examples

AT+CCHCLOSE=0

ΟΚ

+CCHCLOSE: 0,0

#### 2.2.14 AT+CCHSEND Send data to server

| AT+CCHSEND   | Send data to server |          |
|--------------|---------------------|----------|
| Test Command |                     | Response |

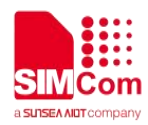

| AT+CCHSEND=?                                                               | +CCHSEND: (0,1),(1-2048)                                                                                                    |
|----------------------------------------------------------------------------|----------------------------------------------------------------------------------------------------|
|                                                                            | ОК                                                                                                    |
| Read Command<br>AT+CCHSEND?                                                | Response<br>+CCHSEND: 0, <unsent_len_0>,1,<unsent_len_1></unsent_len_1></unsent_len_0>                                                                                                    |
|                                                                            | OK                                                                                                    |
| Write Command<br>AT+CCHSEND= <session_id>,<i<br>en&gt;</i<br></session_id> | Response<br>1)if parameter is right:<br><b><input data="" here=""/></b><br>When the total size of the inputted data reaches <len>, TA will<br/>report the following code. Otherwise, the serial port will be<br/>blocked.<br/><b>OK</b><br/>2)If parameter is wrong or other errors occur:<br/><b>ERROR</b></len> |
| Parameter Saving Mode                                                      | -                                                                                                    |
| Max Response Time                                                          | 120000ms                                                                                                    |
| Reference                                                                  |                                                                                                    |
| Defined Values                                                             |                                                                                                    |
| <pre>consign id&gt;</pre>                                                  | The session id to operate It's from 0 to 1                                                                                                    |

| <session_id></session_id>     | The session_id to operate. It's from 0 to 1.                                   |
|-------------------------------|--------------------------------------------------------------------------------|
| <len></len>                   | The length of data to send. Its range is from 1 to 2048 bytes.                 |
| <unsent_len_0></unsent_len_0> | The data of connection 0 cached in sending buffer which is waiting to be sent. |
| <unsent_len_1></unsent_len_1> | The data of connection 1 cached in sending buffer which is waiting to be sent. |

#### **Examples**

AT+CCHSEND=?

+CCHSEND: (0,1),(1-2048)

#### ОΚ

AT+CCHSEND? +CCHSEND: 0,0,1,0

#### OK

AT+CCHSEND=0,121

> GET / HTTP/1.1 Host: www.baidu.com

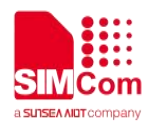

User-Agent: MAUI htp User Agent Proxy-Connection: keep-alive Content-Length: 0

οκ

## 2.2.15 AT+CCHRECV Read the cached data that received from the server

| AT+CCHRECV Read the cac                                                            | hed data that received from the server                                                                                                    |
|------------------------------------------------------------------------------------|----------------------------------------------------------------------------------------------------|
| Read Command<br>AT+CCHRECV?                                                        | Response<br>+CCHRECV: LEN, <cache_len_0>,<cache_len_1><br/>OK</cache_len_1></cache_len_0>                                                              |
| Write Command<br>AT+CCHRECV= <session_id>[,&lt;<br/>max_recv_len&gt;]</session_id> | Response<br>1)if parameter is right and there are cached data:<br><b>OK</b>                                                                            |
|                                                                                    | [+CCHRECV: DATA, <session_id>,<len><br/><br/>+CCHRECV: DATA,<session_id>,<len><br/>]</len></session_id></len></session_id>                             |
|                                                                                    | +CCHRECV: <session_id>,<err> 2)if parameter is not right or any other error occurs: +CCHRECV: <session_id>,<err></err></session_id></err></session_id> |
|                                                                                    | ERROR<br>3)others:<br>ERROR                                                                                                    |
| Parameter Saving Mode                                                              | -                                                                                                    |
| Max Response Time                                                                  | 120000ms                                                                                                    |
| Reference                                                                          | -                                                                                                    |

#### **Defined Values**

| <session_id></session_id>     | The session id to operate. It's from 0 to 1.               |
|-------------------------------|------------------------------------------------------------|
| <max_recv_len></max_recv_len> | Maximum bytes of data to receive in the current AT+CCHRECV |
|                               | calling. The value ranges from 0 to 2048.                  |

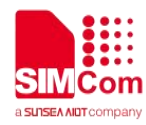

|                             | 0 means it will receive all data from the current cache.             |
|-----------------------------|----------------------------------------------------------------------|
|                             | The default value is 0 and it will receive all of RX data cached for |
|                             | session <session_id>.</session_id>                                   |
|                             | It will be not allowed when there is no data in the cache.           |
| <cache_len_0></cache_len_0> | The length of RX data cached for connection 0.                       |
| <cache_len_1></cache_len_1> | The length of RX data cached for connection 1.                       |
| <len></len>                 | The length of data followed.                                         |
| <err></err>                 | The result code: 0 is success. Other values are failure. Please      |
|                             | refer to chapter 4.1.1 of this document.                             |

#### Examples

#### AT+CCHRECV?

+CCHRECV: LEN,3072,0

#### οκ

AT+CCHRECV=0

#### OK

+CCHRECV: DATA,0,1024 HTTP/1.1 200 OK **Bdpagetype: 1** Bdgid: 0x9821f6dd000060aa **Cache-Control:** private **Connection: keep-alive** Content-Type: text/html;charset=utf-8 Date: Tue, 24 Mar 2020 02:27:10 GMT Expires: Tue, 24 Mar 2020 02:26:31 GMT P3p: CP=" OTI DSP COR IVA OUR IND COM " P3p: CP=" OTI DSP COR IVA OUR IND COM " Server: BWS/1.1 Set-Cookie: BAIDUID=F0CD980BA0927350B147AB1064A3423D:FG=1; expires=Thu, 31-Dec-37 23:55:55 GMT; max-age=2147483647; path=/; domain=.baidu.com Set-Cookie: BIDUPSID=F0CD980BA0927350B147AB1064A3423D; expires=Thu, 31-Dec-37 23:55:55 GMT; max-age=2147483647; path=/; domain=.baidu.com Set-Cookie: PSTM=1585016830; expires=Thu, 31-Dec-37 23:55:55 GMT; max-age=2147483647; path=/; domain=.baidu.com Set-Cookie: BAIDUID=F0CD980BA0927350739AA64356C3CB13:FG=1; max-age=31536000; expires=Wed, 24-Mar-21 02:27:10 GMT; domain=.baidu.com; path=/; version=1; comment=bd Set-Cookie: BDSVRTM=0; path=/ Set-Cookie: BD HOME=1; path=/ Set-Cookie: H\_PS\_PSSID=30972\_1467\_21116\_30823; path=/; domain=.baidu.com Traceid

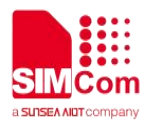

+CCHRECV: DATA,0,1024 : 1585016830040414772210962314397044727978 Vary: Accept-Encoding Vary: Accept-Encoding X-Ua-Compatible: IE=Edge,chrome=1 Transfer-Encoding: chunked

#### b5e

<!DOCTYPE html><!--STATUS OK--><html><head><meta http-equiv="Content-Type" content="text/html;charset=utf-8"><meta http-equiv="X-UA-Compatible" content="IE=edge,chrome=1"><meta content="always" name="referrer"><meta name="theme-color" content="#2932e1"><link rel="shortcut icon" href="/favicon.ico" type="image/x-icon" /><link rel="search" type="application/opensearchdescription+xml" href="/content-search.xml" title=" " /><link rel="icon" sizes="any" mask href="//www.baidu.com/img/baidu 85beaf5496f291521eb75ba38eacbd87.svg"><link rel="dns-prefetch" href="//dss0.bdstatic.com"/><link rel="dns-prefetch" href="//dss1.bdstatic.com"/><link rel="dns-prefetch" href="//ss1.bdstatic.com"/><link rel="dns-prefetch" href="//sp0.baidu.com"/><link rel="dns-prefetch" href="//sp1.baidu.com"/><link rel="dns-prefetch" href="//sp2.baidu.com"/><title>? +CCHRECV: DATA,0,1024 </title><style type="text/css" id="css index" index="index">body,html{height:100%}html{overflow-y:auto}body{font:12px arial;background:#fff}body,form,li,p,ul{margin:0;padding:0;list-style:none}#fm,body,form{position: relative}td{text-align:left}img{border:0}a{text-decoration:none}a:active{color:#f60}input{border:0;p adding:0}.clearfix:after{content:'\20';display:block;height:0;clear:both}.clearfix{zoom:1}#wrapper{p osition:relative;min-height:100%}#head{padding-bottom:100px;text-align:center;\*z-index:1}#ftCon{ height:50px;position:absolute;text-align:left;width:100%;margin:0 auto;z-index:0;overflow:hidden}#ftConw{display:inline-block;text-align:left;margin-left:33px;line-he ight:22px;position:relative;top:-2px;\*float:right;\*margin-left:0;\*position:static}#ftConw,#ftConw a{color:#999}#ftConw{text-align:center;margin-left:0}.bg{background-image:url(http://ss.bdimg.co m/static/superman/img/icons-5859e577e2.png);background-repeat:no-repeat;\_background-image:u rl(http://ss.bdimg.com/static/superman/img/icon +CCHRECV: 0.0

#### +CCHEVENT: 0,RECV EVENT

#### NOTE

If connection is closed by server, the cached data will not be cleaned.

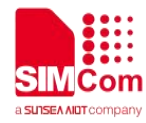

#### 2.2.16 AT+CCERTMOVE Move the cert from file system to cert content

| AT+CCERTMOVE Move the                                | cert from file system to cert content                                                                                                    |
|------------------------------------------------------|----------------------------------------------------------------------------------------------------|
| Test Command AT+CCERTMOVE=?                          | Response<br>+CCERTMOVE: "FILENAME"                                                                                                    |
|                                                      | ок                                                                                                    |
| Write Command<br>AT+CCERTMOVE= <filename></filename> | Response<br>1)if parameter is right and the file need to move is exist:<br><b>OK</b><br>2)if parameter is not right or any other error occurs:<br><b>ERROR</b><br>3)others:<br><b>ERROR</b> |
| Parameter Saving Mode                                | -                                                                                                    |
| Max Response Time                                    | 120000ms                                                                                                    |
| Reference                                            |                                                                                                    |

### **Defined Values**

| Relefence             | -                  |                                |         |
|-----------------------|--------------------|--------------------------------|---------|
| G                     |                    |                                |         |
| Defined Values        |                    |                                |         |
| <filename></filename> | The file name mu   | ust have type like ".pem" or ' | ".der". |
|                       | The length of file | name is from 5 to 55 bytes.    |         |

#### Examples

AT+CCERTMOVE="baidu.der" ΟΚ

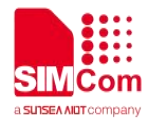

## **3** SSL Examples

Before all SSL related operations, we should ensure the following. Ensure GPRS network is available:

#### AT+CSQ

+CSQ: 23,0

#### ΟΚ

AT+CREG? +CREG: 0,1

#### ΟΚ

AT+CGREG?

+CGREG: 0,1

ΟΚ

## 3.1 Download certificate into module

Following commands shows how to download certificate into module.

#### AT+CCERTDOWN="client\_key.der",1702

>-----BEGIN RSA PRIVATE KEY-----MIIEowIBAAKCAQEAIwuz/TNa+foGBG6rXpW E1Wnuc+GN9vS7MRenKOH+z2UfGuaV BSb8VYFCgoL4RnWLwXAcLIaqw88zICN89E K6IydaAwNmI/U6nu3oPsVkn8r9+sOX yh9VD01DmSU349QWJvRgt1ocsFI1VTdd6RD kVtu7FdKv4XC5WHcOD7yrEIsVa7+G Qbnm5cCCz8E75HH8vHZAOFeaV3HvIHnh/1R Z+jh4ysyhEmFNOFCn3r9v2yu4kPRX 43xEsB13Ue4HgSbnT+Q7LIEK+dfsmUBoSps S2NAmQOiqGrmmYygT3/V/ISX54hit gli5bvg9DuNHYBwh2C+4nyZF95pMj2dEJf4jN //Download file with not ASCII coding file name
//This command can also be used to write other
certificates besides the "client key"

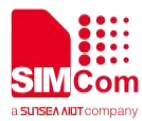

wIDAQABAoIBAAJ9ze06QKDo79p4 3NjFjJhck/NTYB0XsIK/+iDhgWt4VogCD6kzG GxsomU2tdOrsq9xIvXcthpeu5IQ 98mrpBhaWNC96JxIOh9O+0q1xNAh8AiH22Q ZGjUTaC8Jfx+B6w+fbkz37os1/+00 6ZajkbChFTfp7r7ANj5wUEoQKZ4vNpLJxLWD k6uH4ZMNveWcBaZQ21TUg9ZmoskK EJ2ZEr/3kOSBgi2B6F50zyL8f1mbqPahHNLqt rndV5/Lr4n74TqZXRwt5Cl9GrBv tYXDHc+5Y7e1TUIXV00AMDlk+3cVR8m8Oa2 0tSdXjcw2iUk9brxb4uxreOouGfPW 5IO+q1ECgYEA4Kkok17DVx5FiapFQvJ2Jqi2/ WhzDncuBGbZtcLZnwRVfkPn3cBZ JGNwxYyfEdwltPvTYQYh6Qg81XRdSRfF43G zkQXNmkPOdZM0x3tFwzV6K5Fg7aeR g50UddaA9MraCltOgK++7C6BvA3ImXciK4V WeSZOmDW99Y6mgf92RdkCgYEArB2u /Id72LGQBmx0Z+36Hf1dxo6RQ+dB+m6XBM R8iuB/jGO/5PHdFoKoF2qa9Yj2W1+X B29Xmc1HS6GTvkDIsN5JXNO7fDmIAxd5whb wDdcmv3VEt8xJ2UeAClawjKtVcFoH LRNIvDBttWVvICZg+9HfVpuPm14oFxN/HtSXt 48CgYACxDJ6thUDspy6mD0oGOI5 kaRHNI0OJYuMhFOz+EVDvwLqfh2RzneKiiru U8/1oVb+G4e7zx6FxxMwsbEgYEmQ hmrmo0Kn3qPhMMHanvr572Oku7KM2p5hF4 MT/GM0IHdU31D1JrTcJap1TVomAaCL FqY88arQFwFSz8Hfle0r6QKBgCbQLtTdzKzq Jdt8+6cwQFYg+9O59MJGVVefNskp chhzVfAX0n9TI5Lq9fMJ5FX4g+3JGargjfWuG CTTFBk0TM2t4wde7AmwiiivU5LU T2Afo6pLTKrSE9k+yX2iug+O156VfsbleAm/N g5RCJ91JCvFgULro6/axNmnWORf 9rK7AoGBAIK4edrX1MjerCsLu3y9Dy4pAx6E R6ei4xpkO25U8wUcqqc+YD2m2xIA DjgROITeaxXkmPlyRKAXVarhk8LmXT/oDFU APsTqUZ9LBrviqtMi+G2OFPbdKDwe ZBNAgwFpFIUVoi0UYnZF8rBq0tepqivrayEWd KKfMMJjq+I72SxD -----END RSA PRIVATE KEY-----OK

#### AT+CCERTLIST

+CCERTLIST: "client\_key.der" OK //List certificate files

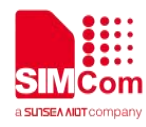

## 3.2 Access to TCP server

Following commands shows how to communicate with a TCP server.

| AT+CCHSET=1                                                                    | //Enable reporting +CCHSEND result     |
|--------------------------------------------------------------------------------|----------------------------------------|
| ОК                                                                             |                                        |
| AT+CCHSTART                                                                    |                                        |
| OK                                                                             |                                        |
| +CCHSTART: 0                                                                   |                                        |
| AT+CCHOPEN=0,"www.baidu.com",80,1                                              | //Connect to TCP server                |
| OK                                                                             |                                        |
| +CCHOPEN: 0,0                                                                  |                                        |
| AT+CCHSEND=0,121                                                               | //Send data to server                  |
| >GET / HTTP/1.1                                                                |                                        |
| Host: www.baidu.com                                                            |                                        |
| User-Agent: Mozilla/5.0 (Windows NT 5.1;<br>rv:2.0) Gecko/20100101 Firefox/4.0 |                                        |
| Accept:                                                                        |                                        |
| text/html,application/xhtml+xml,application/x                                  |                                        |
| Accept-Language: zh-cn.zh;g=0.5                                                |                                        |
| Accept-Encoding: gzip, deflate                                                 |                                        |
| Accept-Charset: GB2312,utf-8;q=0.7,*;q=0.7                                     |                                        |
| Keep-Alive: 115                                                                |                                        |
| Connection: keep-alive                                                         |                                        |
|                                                                                |                                        |
| BAIDUID=D6F6D0D29/CCAE39BD45C683996                                            |                                        |
| Hm lvt 9f14aaa038bbba8b12ec2a4a3e51d254                                        |                                        |
| =1321597443439;                                                                |                                        |
| USERID=e194072f4759c0f7c2b6e5d3b092989                                         |                                        |
| 84fd1                                                                          |                                        |
| OK                                                                             |                                        |
| +CCHSEND: 0,0                                                                  |                                        |
|                                                                                | //Report the received data from server |

+CCHRECV: DATA,0,757

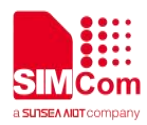

HTTP/1.1 302 Found **Connection: Keep-Alive Content-Length: 225** Content-Type: text/html Date: Wed, 05 Sep 2018 08:59:38 GMT Location: https://www.baidu.com/ Server: BWS/1.1 Set-Cookie: BIDUPSID=D6F6D0D297CCAE39BD45C68399 6696C7; expires=Thu, 31-Dec-37 23:55:55 GMT: max-age=2147483647; path=/; domain=.baidu.com Set-Cookie: PSTM=1536137978; expires=Thu, 31-Dec-37 23:55:55 GMT; max-age=2147483647; path=/; domain=.baidu.com Set-Cookie: BD\_LAST\_QID=11878059346481009304; path=/; Max-Age=1 X-Ua-Compatible: IE=Edge,chrome=1 <html> <head><title>302 Found</title></head> <body bgcolor="white"> <center><h1>302 Found</h1></center> <hr><center>7a367f7b87705e16b985e34ca59 b8ae8b1d28d47 Time : Tue Aug 21 10:55:16 CST 2018</center> </body> </html> AT+CCHCLOSE=0 //Disconnect from the Service ΟΚ +CCHCLOSE: 0,0 AT+CCHSTOP //Stop SSL Service OK +CCHSTOP: 0

## 3.3 Access to SSL/TLS server (not verify server and client)

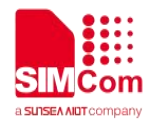

Following commands shows how to access to a SSL/TLS server without verifying the server. It needs to configure the authentication mode to 0, and then it will connect to the server successfully.

| AT+CSSLCFG="sslversion",0,4<br>OK         | //Set SSL version for the first SSL context                               |
|-------------------------------------------|---------------------------------------------------------------------------|
| AT+CSSLCFG="authmode",0,0                 | //Set the authentication mode(not verify server) of the first SSL context |
| OK                                        |                                                                           |
| AT+CCHSET=1                               | //Enable reporting +CCHSEND result                                        |
| OK                                        |                                                                           |
| AT+CCHSTART<br>OK                         | //Start SSL service, activate PDP context                                 |
| +CCHSTART: 0                              |                                                                           |
| AT+CCHSSLCFG=0,0                          | //Set the first SSL context to be used in the SSL connection              |
| OK                                        |                                                                           |
| AT+CCHOPEN=0, "www.baidu.com",443,2<br>OK | //Connect to SSL/TLS server                                               |
| +CCHOPEN: 0.0                             |                                                                           |
| AT+CCHSEND=0.121                          | //Send data to server                                                     |
| >GET / HTTP/1.1                           |                                                                           |
| Host: www.baidu.com                       |                                                                           |
| User-Agent: MAUI htp User Agent           |                                                                           |
| Proxy-Connection: keep-alive              |                                                                           |
| Content-Length: 0                         |                                                                           |
| ок                                        |                                                                           |
| +CCHSEND: 0,0                             |                                                                           |
| +CCHRECV: DATA,0,917                      |                                                                           |
| HTTP/1.1 200 OK                           |                                                                           |
| Accept-Ranges: bytes                      |                                                                           |
| Cache-Control: no-cache                   |                                                                           |
| Connection: Keep-Alive                    |                                                                           |
| Content-Length: 227                       |                                                                           |
| Content-Type: text/html                   | //Report the received data from server                                    |
| Date: Tue, 04 Sep 2018 06:21:35 GMT       |                                                                           |
| Etag: "5b7b7f40-e3"                       |                                                                           |
| Last-Modified: Tue, 21 Aug 2018 02:56:00  |                                                                           |
|                                           |                                                                           |
| P3p: CP=" OTI DSP COR IVA OUR IND COM "   |                                                                           |
| Pragma: no-cacne                          |                                                                           |

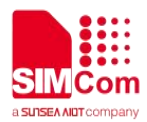

```
Server: BWS/1.1
Set-Cookie:
              BD_NOT_HTTPS=1;
                                    path=/;
Max-Age=300
Set-Cookie:
BIDUPSID=D95046B2B3D5455BF01A622DB8
DED9EA; expires=Thu, 31-Dec-37 23:55:55
GMT;
          max-age=2147483647;
                                    path=/;
domain=.baidu.com
Set-Cookie: PSTM=1536042095; expires=Thu,
31-Dec-37
                                     GMT:
                   23:55:55
max-age=2147483647;
                                    path=/;
domain=.baidu.com
Strict-Transport-Security: max-age=0
X-Ua-Compatible: IE=Edge,chrome=1
<html>
<head>
   <script>
   location.replace(location.href.replace("ht
tps://","http://"));
   </script>
</head>
<body>
   <noscript><meta
                       http-equiv="refresh"
content="0;url=http://www.baidu.com/"></nos
cript>
</body>
</html>
AT+CCHCLOSE=0
                                            //Disconnect from the Service
OK
+CCHCLOSE: 0,0
AT+CCHSTOP
                                            //Stop SSL Service
OK
+CCHSTOP: 0
```

## 3.4 Access to SSL/TLS server (only verify the server)

Following commands shows how to access to a SSL/TLS server with verifying the server. It needs to configure the authentication mode to 1 the root CA of the server, and then it will connect to the server

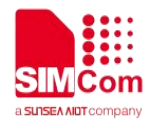

successfully.

| AT+CSSLCFG="sslversion",0,4<br>OK        | //Set SSL version for the first SSL context                           |
|------------------------------------------|-----------------------------------------------------------------------|
| AT+CSSLCFG="authmode",0,1                | //Set the authentication mode(verify server) of the first SSL context |
| ОК                                       |                                                                       |
| AT+CSSLCFG="cacert",0,"ca_cert.pem"      | //Set the server root CA of the first SSL context                     |
| ОК                                       |                                                                       |
| AT+CCHSET=1                              | //Enable reporting +CCHSEND result                                    |
| OK                                       | //Start SSL service, activate PDP context                             |
| AT+CCHSTART                              |                                                                       |
| OK                                       |                                                                       |
| +CCHSTART: 0                             |                                                                       |
| AT+CCHSSLCFG=0,0                         | //Set the first SSL context to be used in the SSL connection          |
| ОК                                       |                                                                       |
| AT+CCHOPEN=0,"www.baidu.com",443,2       | //Connect to SSL/TLS server                                           |
| OK                                       |                                                                       |
|                                          |                                                                       |
| +CCHOPEN: 0,0                            |                                                                       |
| AI+CCHSEND=0,121                         | //Send data to server                                                 |
| VGET/ HTTP/1.1                           |                                                                       |
| liser-Agent: MAIII htn liser Agent       |                                                                       |
| Proxy-Connection: keep-alive             |                                                                       |
| Content-Length: 0                        |                                                                       |
|                                          |                                                                       |
| OK                                       |                                                                       |
|                                          |                                                                       |
| +CCHRECV: DATA 0 917                     |                                                                       |
| HTTP/1.1 200 OK                          |                                                                       |
| Accept-Ranges: bytes                     |                                                                       |
| Cache-Control: no-cache                  |                                                                       |
| Connection: Keep-Alive                   |                                                                       |
| Content-Length: 227                      | //Report the received data from server                                |
| Content-Type: text/html                  |                                                                       |
| Date: Tue, 04 Sep 2018 06:21:35 GMT      |                                                                       |
| Etag: "5b7b7f40-e3"                      |                                                                       |
| Last-Modified: Iue, 21 Aug 2018 02:56:00 |                                                                       |
|                                          |                                                                       |
|                                          |                                                                       |

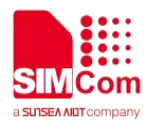

Pragma: no-cache Server: BWS/1.1 Set-Cookie: BD\_NOT\_HTTPS=1; path=/; Max-Age=300 Set-Cookie: BIDUPSID=D95046B2B3D5455BF01A622DB8 DED9EA; expires=Thu, 31-Dec-37 23:55:55 GMT; max-age=2147483647; path=/; domain=.baidu.com Set-Cookie: PSTM=1536042095; expires=Thu, 31-Dec-37 23:55:55 GMT; max-age=2147483647; path=/; domain=.baidu.com Strict-Transport-Security: max-age=0 X-Ua-Compatible: IE=Edge,chrome=1 <html> <head> <script> location.replace(location.href.replace("ht tps://","http://")); </script> </head> <body> <noscript><meta http-equiv="refresh" content="0;url=http://www.baidu.com/"></nos cript> </body> </html> AT+CCHCLOSE=0 //Disconnect from the Service OK +CCHCLOSE: 0,0 AT+CCHSTOP //Stop SSL Service OK +CCHSTOP: 0

## 3.5 Access to SSL/TLS server (verify server and client)

Following commands shows how to access to a SSL/TLS server with verifying the server and client. It

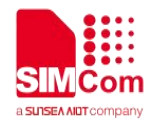

needs to configure the authentication mode to 2 and the root CA of the server, the right client certificate and key, and then it will connect to the server successfully.

| AT+CSSLCFG="sslversion",0,4<br>OK                        | //Set SSL version for the first SSL context                                      |
|----------------------------------------------------------|----------------------------------------------------------------------------------|
| AT+CSSLCFG="authmode",0,2                                | //Set the authentication mode(verify server and client) of the first SSL context |
| OK                                                       |                                                                                  |
| AT+CSSLCFG="cacert",0,"ca_cert.pem"<br>OK                | //Set the server root CA of the first SSL context                                |
| AT+CSSLCFG="clientcert",0,"cert.pem"<br>OK               | //Set the client certificate of the first SSL context                            |
| AT+CSSLCFG="clientkey",0,"key cert.pem"                  | //Set the client key of the first SSL context                                    |
| OK                                                       | ,                                                                                |
| AT+CCHSET=1                                              | //Enable reporting +CCHSEND result                                               |
| OK                                                       |                                                                                  |
| AT+CCHSTART                                              | //Start SSL service activate PDP context                                         |
| OK                                                       | Notart GOE Service, activate i Di Context                                        |
|                                                          |                                                                                  |
| +CCHSTART: 0                                             |                                                                                  |
| AT+CCHSSLCFG=0,0                                         | //Set the first SSL context to be used in the SSL connection                     |
| ОК                                                       |                                                                                  |
| AT+CCHOPEN=0,"www.baidu.com",443,2<br>OK                 | //Connect to SSL/TLS server                                                      |
| +CCHOPEN: 0.0                                            |                                                                                  |
| AT+CCHSEND=0 121                                         | //Send data to server                                                            |
| >GET / HTTP/1 1                                          |                                                                                  |
| Host: www.baidu.com                                      |                                                                                  |
| User-Agent: MAUI htp User Agent                          |                                                                                  |
| Proxy-Connection: keep-alive                             |                                                                                  |
| Content-Length: 0                                        |                                                                                  |
| U U                                                      |                                                                                  |
| OK                                                       |                                                                                  |
|                                                          |                                                                                  |
| +CCHSEND: 0,0<br>+CCHRECV: DATA,0,917<br>HTTP/1.1 200 OK |                                                                                  |
| Cache-Control: no-cache                                  | //Report the received data from server                                           |
| Connection: Keep-Alive<br>Content-Length: 227            |                                                                                  |
|                                                          |                                                                                  |

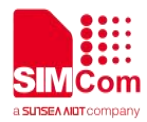

Content-Type: text/html Date: Tue, 04 Sep 2018 06:21:35 GMT Etag: "5b7b7f40-e3" Last-Modified: Tue, 21 Aug 2018 02:56:00 GMT P3p: CP=" OTI DSP COR IVA OUR IND COM " Pragma: no-cache Server: BWS/1.1 Set-Cookie: BD\_NOT\_HTTPS=1; path=/; Max-Age=300 Set-Cookie: BIDUPSID=D95046B2B3D5455BF01A622DB8 DED9EA; expires=Thu, 31-Dec-37 23:55:55 GMT; max-age=2147483647; path=/; domain=.baidu.com Set-Cookie: PSTM=1536042095; expires=Thu, 31-Dec-37 23:55:55 GMT; max-age=2147483647; path=/; domain=.baidu.com Strict-Transport-Security: max-age=0 X-Ua-Compatible: IE=Edge,chrome=1 <html> <head> <script> location.replace(location.href.replace("ht tps://","http://")); </script> </head> <body> <noscript><meta http-equiv="refresh" content="0;url=http://www.baidu.com/"></nos cript> </body> </html> AT+CCHCLOSE=0 //Disconnect from the Service OK +CCHCLOSE: 0,0 AT+CCHSTOP //Stop SSL Service OK +CCHSTOP: 0

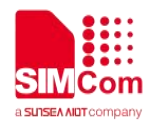

## 3.6 Access to SSL/TLS server (only verify the client)

Following commands shows how to access to a SSL/TLS server with verifying the client. It needs to configure the authentication mode to 3, the right client certificate and key, and then it will connect to the server successfully.

| AT+CSSLCFG="sslversion",0,4                   | //Set SSL version for the first SSL context                                               |
|-----------------------------------------------|-------------------------------------------------------------------------------------------|
| OK                                            |                                                                                           |
| AT+CSSLCFG="authmode",0,3                     | <pre>//Set the authentication mode(only verify client) of<br/>the first SSL context</pre> |
| OK                                            |                                                                                           |
| AT+CSSLCFG="clientcert",0,"cert.pem"<br>OK    | //Set the client certificate of the first SSL context                                     |
| AT+CSSLCFG="clientkey",0,"key_cert.pem"<br>OK | //Set the client key of the first SSL context                                             |
| AT+CCHSET=1                                   | //Enable reporting +CCHSEND result                                                        |
| OK                                            |                                                                                           |
| AT+CCHSTART                                   | //Start SSL service, activate PDP context                                                 |
| ОК                                            |                                                                                           |
| +CCHSTART: 0                                  |                                                                                           |
| AT+CCHSSLCFG=0,0                              | //Set the first SSL context to be used in the SSL connection                              |
| OK                                            |                                                                                           |
| AT+CCHOPEN=0,"www.baidu.com",443,2            | //Connect to SSL/TLS server                                                               |
| OK                                            |                                                                                           |
| +CCHOPEN: 0,0                                 |                                                                                           |
| AT+CCHSEND=0,121                              | //Send data to server                                                                     |
| >GET / HTTP/1.1                               |                                                                                           |
| Host: www.baidu.com                           |                                                                                           |
| User-Agent: MAUI htp User Agent               |                                                                                           |
| Proxy-Connection: keep-alive                  |                                                                                           |
| Content-Length. 0                             |                                                                                           |
| ОК                                            |                                                                                           |
| +CCHSEND: 0,0                                 |                                                                                           |
| +CCHRECV: DAIA,0,917<br>HTTP/1 1 200 OK       | //Report the received data from server                                                    |
|                                               |                                                                                           |

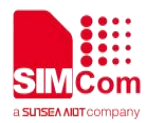

Accept-Ranges: bytes Cache-Control: no-cache **Connection: Keep-Alive** Content-Length: 227 Content-Type: text/html Date: Tue, 04 Sep 2018 06:21:35 GMT Etag: "5b7b7f40-e3" Last-Modified: Tue, 21 Aug 2018 02:56:00 GMT P3p: CP=" OTI DSP COR IVA OUR IND COM " Pragma: no-cache Server: BWS/1.1 BD\_NOT\_HTTPS=1; Set-Cookie: path=/; Max-Age=300 Set-Cookie: BIDUPSID=D95046B2B3D5455BF01A622DB8 DED9EA; expires=Thu, 31-Dec-37 23:55:55 GMT: max-age=2147483647; path=/; domain=.baidu.com Set-Cookie: PSTM=1536042095; expires=Thu, 31-Dec-37 23:55:55 GMT; max-age=2147483647; path=/; domain=.baidu.com Strict-Transport-Security: max-age=0 X-Ua-Compatible: IE=Edge,chrome=1 <html> <head> <script> location.replace(location.href.replace("ht tps://","http://")); </script> </head> <body> <noscript><meta http-equiv="refresh" content="0;url=http://www.baidu.com/"></nos cript> </body> </html> AT+CCHCLOSE=0 //Disconnect from the Service OK +CCHCLOSE: 0,0 AT+CCHSTOP //Stop SSL Service

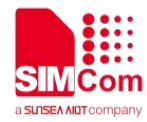

ΟΚ

+CCHSTOP: 0

## 3.7 Access to SSL/TLS server in transparent mode

Following commands shows how to access to a SSL/TLS server with not verifying the server in transparent mode. It needs to configure the sending and receiving mode to 1(the transparent mode). Only the session 0 is support the transparent mode.

| AT+CCHMODE=1                        | //Set the transparent mode                                                  |
|-------------------------------------|-----------------------------------------------------------------------------|
| OK                                  |                                                                             |
| AT+CCHSET=1                         | //Enable reporting +CCHSEND result                                          |
| OK                                  |                                                                             |
| AT+CCHSTART                         | //Start SSL service, activate PDP context                                   |
| ОК                                  |                                                                             |
| +CCHSTART: 0                        |                                                                             |
| AT+CCHSSLCFG=0,0                    | <pre>//Set the first SSL context to be used in the SSL<br/>connection</pre> |
| ОК                                  |                                                                             |
| AT+CCHOPEN=0,"www.baidu.com",443,2  | //Connect to SSL/TLS server                                                 |
| CONNECT 115200                      |                                                                             |
| GET / HTTP/1.1                      |                                                                             |
| Host: www.baidu.com                 |                                                                             |
| User-Agent: MAUI htp User Agent     |                                                                             |
| Proxy-Connection: keep-alive        | //Send data to server                                                       |
| Content-Length: 0                   |                                                                             |
| HTTP/1.1 200 OK                     |                                                                             |
| Accept-Ranges: bytes                |                                                                             |
| Cache-Control: no-cache             |                                                                             |
| Connection: Keep-Alive              |                                                                             |
| Content-Length: 227                 |                                                                             |
| Content-Type: text/html             | //Report the received data from server                                      |
| Date: Tue, 04 Sep 2018 06:26:03 GMT |                                                                             |
| Eldy: 50/0/140-63                   |                                                                             |
| CMT                                 |                                                                             |
|                                     |                                                                             |
|                                     |                                                                             |

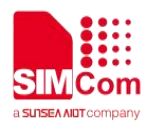

Pragma: no-cache Server: BWS/1.1 Set-Cookie: BD\_NOT\_HTTPS=1; path=/; Max-Age=300 Set-Cookie: BIDUPSID=F19D0F1E532ED84CE275BC1006F 91F9E; expires=Thu, 31-Dec-37 23:55:55 GMT; max-age=2147483647; path=/; domain=.baidu.com Set-Cookie: PSTM=1536042363; expires=Thu, 31-Dec-37 23:55:55 GMT; max-age=2147483647; path=/; domain=.baidu.com Strict-Transport-Security: max-age=0 X-Ua-Compatible: IE=Edge,chrome=1 <html> <head> <script> location.replace(location.href.replace("ht tps://","http://")); </script> </head> <body> <noscript><meta http-equiv="refresh" content="0;url=http://www.baidu.com/"></nos cript> </body> </html> +++ //Switch to command mode OK AT+CCHCLOSE=0 //Disconnect from the Service OK **CLOSED** AT+CCHSTOP //Stop SSL Service OK +CCHSTOP: 0

#### NOTE

The appeal sample server is for demonstration purposes only, not for commercial purpose.

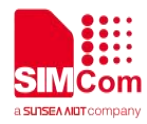

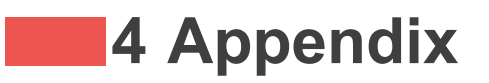

## 4.1 Result codes and unsolicited codes

#### 4.1.1 Command result <err> codes

| <err></err> | Meaning                  |
|-------------|--------------------------|
| 0           | Operation succeeded      |
| 1           | Alerting state(reserved) |
| 2           | Unknown error            |
| 3           | Busy                     |
| 4           | Peer closed              |
| 5           | Operation timeout        |
| 6           | Transfer failed          |
| 7           | Memory error             |
| 8           | Invalid parameter        |
| 9           | Network error            |
| 10          | Open session error       |
| 11          | State error              |
| 12          | Create socket error      |
| 13          | Get DNS error            |
| 14          | Connect socket error     |
| 15          | Handshake error          |
| 16          | Close socket error       |
| 17          | No net                   |
| 18          | Send data timeout        |
| 19          | Not set certificates     |

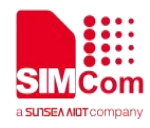

#### 4.1.2 Unsolicited result codes

| URC                                                     | Meaning                                                                                                    |
|---------------------------------------------------------|----------------------------------------------------------------------------------------------------|
| +CCHEVENT: <session_id>,RECV EVENT</session_id>         | In manual receiving mode, when new data of a connection arriving to the module, this unsolicited result code will be reported to MCU. |
| +CCH_RECV_CLOSED: <session_id>,<err></err></session_id> | When receive data occurred any error, this unsolicited result code will be reported to MCU.                                           |
| +CCH_PEER_CLOSED: <session_id></session_id>             | The connection is closed by the server.                                                                                               |
| +CCH:CCH STOP                                           | CCH stopped caused by network error.                                                                                                  |

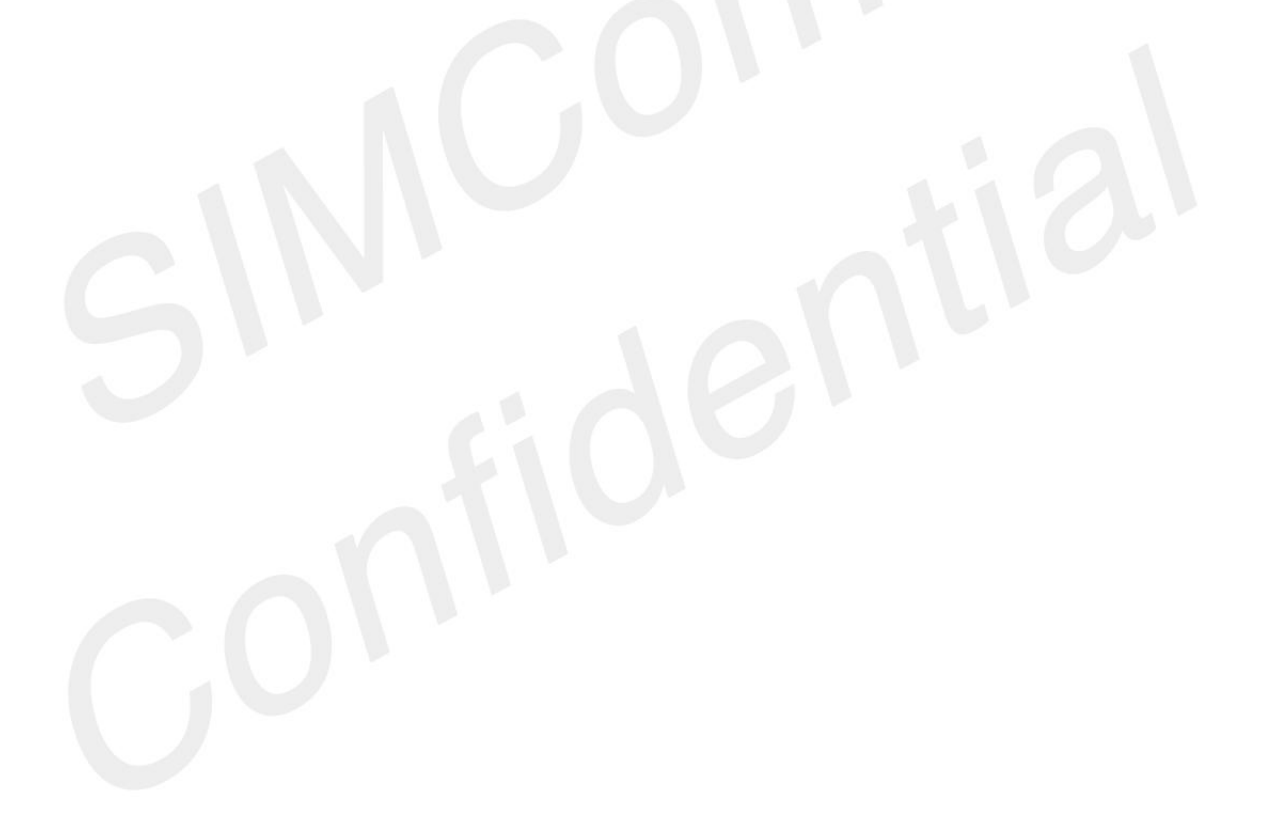